## Change Année avec alimentation automatique AAF

## 1 – Vérification de la mise à jour

Sur l'écran d'accueil vérifier si la mise à jour est bien présente

## 2 – Faire la purge des comptes

Une purge des comptes non mis à jour après une action de changement d'année doit être faite.

| Actions sur le serv     | eur       |                      |   |
|-------------------------|-----------|----------------------|---|
| : Accueil               |           |                      |   |
| Documents               |           |                      | L |
| <b>▼</b> Gestion        |           |                      |   |
| 🔆 Edition groupée       |           |                      |   |
| ▶ Groupes               |           |                      | Ŀ |
| ▼ Utilisateurs          |           |                      |   |
| 🏷 Création d'utilisateu | ır        |                      |   |
| CRecherche d'utilisat   | eur       |                      |   |
| C Purge des comptes     |           |                      |   |
| ▶ Imprimantes           | Purge des | comptes utilisateurs |   |
| ▶ Outils                |           |                      | - |
| ▶ Sauvegardes           |           |                      |   |
| ▶ Système               |           |                      |   |
| Édition de rôles        |           |                      |   |
|                         |           |                      |   |
|                         |           |                      |   |

| Non mis à jour depuis : [ | 30 jours | PURGE D | ES COMPTES UTILIS<br>Lister :<br>élèves non retrouvés<br>[ 1 Valider ] | SATEURS |
|---------------------------|----------|---------|------------------------------------------------------------------------|---------|
|                           |          |         |                                                                        |         |

Après une importation annuelle des comptes, il faut filtrer les comptes non mis à jour depuis cette importation.

Les types des comptes filtrés sont :

- Elèves et aussi chaque groupes classes
- Enseignants
- Administratifs

|                              | FURGE DES COMPTES UTILISATEURS          |            | _                                                                                                    |  |
|------------------------------|-----------------------------------------|------------|----------------------------------------------------------------------------------------------------|--|
| Nen mis è jour dépuis :      | 30 Jours<br>[ v Valider ]<br>Tons Ancun |            | Actions pour les comptes<br>sélectionnés :<br>Superimer<br>len conservant leurs donnés<br>Superimer totalement |  |
| Niveau : 3eme                | eau : 3eme                              |            |                                                                                                    |  |
| Classe : cgos                | mise à aujourd'hui)                     |            |                                                                                                    |  |
| Date de derniere nuse a jour | 22/11/2021                              | Tous Aucun |                                                                                                    |  |
| leony.ferrart                | Dernière mise à jour le 23/11/2021      |            |                                                                                                    |  |
| malyssia.binninger           | Dernière mise à jour le 23/11/2023      | 8          |                                                                                                    |  |
| maria. decliveira            | Dernière mise à jour le 23/14/2024      |            |                                                                                                    |  |
| killisn.alary                | Dernière mise à jour le 23/11/2021      | 2          |                                                                                                    |  |
| lise, bremont                | Demière mise à jour le 23/14/2024       | 8          |                                                                                                    |  |
| g-charpentier                | Dernière mise à jour le 23/10/2021      | 2          |                                                                                                    |  |
| erika.chevrier               | Demière mise à jour le 23/34/2025       | 8          |                                                                                                    |  |
| emile.clavel                 | Dernière mise à jour le ay/11/2021      |            |                                                                                                    |  |
| timeo gavral                 | Dermière mise à jour le 20/ss/2025      | _          |                                                                                                    |  |

Après la sélection, 2 suppressions sont possibles :

- **Supprimer en conservant leurs données**. Il est créé un dossier, avec le nom de connexion de l'utilisateur supprimé, dans l'espace personnel de l'admin.
- **Supprimer totalement**, le compte ainsi que ses données sont supprimées totalement.